## **Instructions for CE Providers:**

1. Go to <u>MyLicense.IN.gov</u> and under **Business Licensing**, select Login or Register for a MyLicense account:

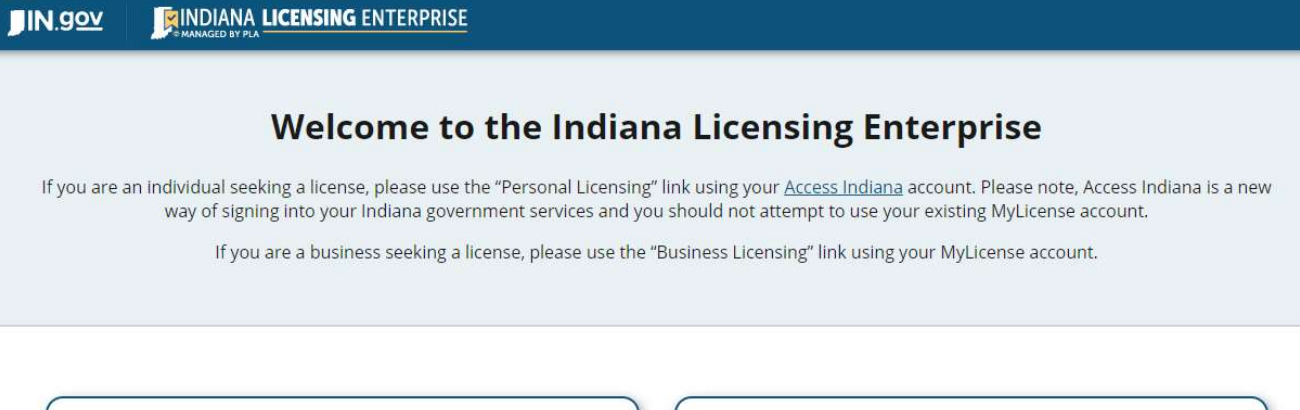

| <u>L</u>                                        |                                            |
|-------------------------------------------------|--------------------------------------------|
| Personal Licensing                              | Business Licensing                         |
| Login to Personal Licensing with Access Indiana | Login to Business Licensing with MyLicense |
| Register for an Access Indiana account          | Register for a MyLicense account           |
| O Get Help Creating Your Account                | O Get Help Creating Your Account           |
|                                                 | <b>MyLicense</b>                           |
|                                                 |                                            |

2. Login to your account if you have already registered:

| IN. <u>gov</u>      |                                                                                                    |
|---------------------|----------------------------------------------------------------------------------------------------|
| MENU                |                                                                                                    |
| Register a Business |                                                                                                    |
| Personal Licensing  | CHARAGED BI FEA                                                                                                    |
|                     | To renew a Business Professional License, enter your MyLicense User Id and Password below. If you do not know the User Id and Password for your business, or to apply for a new Business Professional License, click Register a Business on the left menu.     MyLicense User Id: |

3. Register your account if you have not registered OR no longer remember your user id and password. Registration codes are provided on all renewal notices but you may contact our office at <u>pla5@pla.in.gov</u> for assistance:

| IN. <u>gov</u>     |                                                                                                    |
|--------------------|----------------------------------------------------------------------------------------------------|
| MENU               | Business Renewals                                                                                                    |
| Login Page         |                                                                                                    |
| Business Search    | To complete renewal of your business license, please enter the License Number and Registration Code information below. The Registration Code                                                                                                    |
| Personal Licensing | License Number: CE21600003<br>ex. 60000001A or RC00000012<br>Registration Code: 170249                                                                                                    |
|                    | Business New Applications                                                                                                    |
|                    | To complete a new application for a buisiness professional license, click the New Application button. This process is for new applications only. To renew an existing license, enter your License Number and Registration Code information above and click search.      New Application |

- 4. When you have located your account, enter the required fields as notated with an asterisk (\*), and click Register. Please note: Mailing addresses may be updated after registering, but not physical locations. Under the User ID section of the registration page, enter a User ID, Password, Security Question and Security Question Answer.
- 5. On the Licensing Home Page, click CE Provider Course Entry from the left Menu:

| JIN. <u>gov</u>          |                                                                                                    |                        |                               |                |                            |
|--------------------------|----------------------------------------------------------------------------------------------------|------------------------|-------------------------------|----------------|----------------------------|
| MENU                     | MyLicense                                                                                                    | Online Licensing       |                               |                |                            |
| Initial Application      | MyElectrice                                                                                                    | Chillio Electioning    |                               |                |                            |
| Renew License            | 1 Attempt (AY                                                                                                    | ORealEstate.com)       |                               |                |                            |
| Reinstate License        | 1383 2nd Ave<br>Gold Hill, OR 9                                                                                                    | 7525                   |                               |                |                            |
| Order License Card       |                                                                                                    |                        |                               |                |                            |
| Manage Attributes        | LICENSES                                                                                                    |                        |                               |                |                            |
| Mailing Address Update   | a second second s |                        |                               |                |                            |
| Pending Prerequisites    | CE Sponsor                                                                                                    | RE Broker # CE21600    | 003                           |                | Print License Documents    |
| CE Provider Course Entry | Status<br>Active                                                                                                    | Issue Date<br>3/3/2016 | Expiration Date<br>12/31/2022 | Secondary Type | Obtained By<br>Application |
| License Update           |                                                                                                    |                        |                               |                |                            |
| Manage Prerequisites     |                                                                                                    |                        |                               |                |                            |
| Education                |                                                                                                    |                        |                               |                |                            |
| Unregister               |                                                                                                    |                        |                               |                |                            |
| Logout                   |                                                                                                    |                        |                               |                |                            |

6. On the CE Course listing screen, all currently offered courses will show. Select the desired course by clicking on the Course Number.

| V |                        |                                                                                    |                    |                          |          |               |          |
|---|------------------------|------------------------------------------------------------------------------------|--------------------|--------------------------|----------|---------------|----------|
| ( | CE Courses             |                                                                                    |                    |                          |          |               |          |
|   | OE COUISES             |                                                                                    |                    |                          |          |               |          |
|   | From the listing of of | fered courses below, select the Course Number to ad                                | ld individuals who | attended the o           | ourse.   |               |          |
|   | Course Number          | Course Title                                                                       | Course Status      | Begin Date               | End Date | Hours         | Category |
|   | 1                      | Indiana 4 Hour Managing Broker Course                                              | Open               | 03/03/2016               |          | 4.00          | General  |
|   | 2                      | Indiana 8 Hour Real Estate Ethics                                                  | Open               | 03/03/2016               |          | 8.00          | General  |
|   | 3                      | Indiana 12 Hour Real Estate Law & Contract Review                                  | Open               | 03/03/2016               |          | 12.00         | General  |
|   |                        |                                                                                    |                    |                          |          |               | Consul   |
|   | 4                      | Indiana 12 Hour Real Estate Financing                                              | Open               | 03/03/2016               |          | 12.00         | General  |
|   | 4                      | Indiana 12 Hour Real Estate Financing<br>Indiana 8 Hour Property Management Course | Open<br>Open       | 03/03/2016<br>03/14/2018 |          | 12.00<br>8.00 | General  |

7. On the CE Course entry screen, enter the License Number of the Broker that attended the course, and press the Tab key on your keyboard. This will automatically populate the License Type and Licensee Name fields. If the default Course Date is different than the date the course was taken, modify the Course Date to the correct entry.

|               | CE Course                  |                             |                  |      |          |
|---------------|----------------------------|-----------------------------|------------------|------|----------|
| ise Home Page |                            |                             |                  |      |          |
|               | Enter course participants. |                             |                  |      |          |
|               | Course Title:              | Indiana 4 Hour Managing Bro | oker Course      |      |          |
|               | Course Number:             | 1                           | Status:          |      |          |
|               | Begin Date:                | 3/3/2016                    | Category:        |      |          |
|               | End Date:                  |                             | Hours:           |      | 4.00     |
|               | License Number             | License Type                | Licensee Name    | Date |          |
|               | <b>RB14028235</b>          | Real Estate Broker 🗸        | lma Test10 zzz10 | 06   | /11/2021 |
|               |                            | ×                           |                  |      |          |
|               |                            |                             |                  |      |          |

- 8. Repeat the process for any additional Brokers that took the course. Note that the default course date will change to the date of the first licensee entered.
- 9. Once all Brokers have been entered click the Save button. This will take you back to the Ce Course listing screen. The Couse has been saved to all licensees entered on the CE Course entry page.